# Inhoud

|   | Inleiding                             | 1  |
|---|---------------------------------------|----|
|   | Voor wie is dit boek bedoeld?         | 1  |
|   | Voor welke Excel-versies is dit boek? | 1  |
|   | Werken met dit boek                   | 1  |
|   | Kennisnemen van afspraken             | 1  |
|   | Werken met sneltoetsen                | 3  |
|   | Oefenbestanden ophalen                | 3  |
| 1 | Werken met een lijst met gegevens     | 5  |
|   | Een adreslijst opzetten               | 5  |
|   | Kopjes boven de kolommen typen        | 6  |
|   | Kolombreedte automatisch aanpassen    | 6  |
|   | Muzieklijst bijhouden                 | 7  |
|   | Ledenadministratie opzetten           | 8  |
|   | De lijst vullen met gegevens          | 8  |
|   | Speciale tekens typen                 | 8  |
|   | Telefoonnummers opmaken               | 9  |
|   | Geboortedatums opmaken                | 10 |
|   | Handelingen ongedaan maken            | 10 |
|   | Automatisch aanvullen                 | 11 |
|   | Snel kopiëren                         | 12 |
|   | Snel reeksen maken                    | 12 |
|   | Andere reeksen doorvoeren             | 13 |
|   | Doorvoeren in grotere stappen         | 14 |
|   | Adressen afdrukken op etiketten       | 15 |
|   | Persoonlijke brieven maken            | 15 |
|   | Bestaande gegevens ophalen            | 15 |
|   | Gegevens exporteren                   | 16 |

|   | Gegevens ophalen uit externe bronnen        | 17 |
|---|---------------------------------------------|----|
|   | Gegevens importeren uit Word                | 17 |
|   | Gegevens importeren uit Access              | 18 |
|   | Gegevens exporteren als csv-bestand         | 18 |
|   | In Excel de csv-gegevens ophalen            | 19 |
|   | Tekst over kolommen verdelen                | 20 |
|   | Gegevens met vaste breedte importeren       | 23 |
|   | Gegevens importeren van een webpagina       | 24 |
|   | Frequentie van het bijwerken aanpassen      | 27 |
| 2 | De lijst bewerken                           | 29 |
|   | De opschriften in beeld houden              | 29 |
|   | Titelblokkering opheffen                    | 31 |
|   | Werken met een hele kolom of rij            | 31 |
|   | Kolom of rij verplaatsen                    | 32 |
|   | Kolom of rij invoegen                       | 32 |
|   | Kolommen en rijen verwisselen               | 33 |
|   | Kolom of rij verwijderen                    | 34 |
|   | Rijen en kolommen verbergen                 | 35 |
|   | De lijst uitbreiden                         | 35 |
|   | Een nieuw kenmerk toevoegen                 | 35 |
|   | Onvolledige records in een tabel aanvullen  | 36 |
|   | Slim zoeken                                 | 37 |
|   | Een beperkt gebied doorzoeken               | 38 |
|   | Help! 'Geen resultaten opgehaald'           | 39 |
|   | Opties voor zoeken gebruiken                | 40 |
|   | Alles zoeken                                | 41 |
|   | Zoeken en vervangen                         | 42 |
|   | Gegevens bewerken met Snel aanvullen        | 44 |
|   | Hele euro's apart nemen                     | 45 |
|   | Jaartallen loshalen                         | 46 |
|   | Snel aanvullen op weg helpen                | 46 |
|   | Gegevens over cellen verdelen               | 47 |
|   | Achternamen apart zetten met Snel aanvullen | 48 |
|   | Voor- en achternaam over kolommen verdelen  | 49 |
|   | Celinhoud samenvoegen met Snel aanvullen    | 50 |
|   | Samenvoegen en tekst toevoegen              | 51 |

| 3 | Sorteren en filteren                             | 53 |
|---|--------------------------------------------------|----|
|   | Enkelvoudig sorteren                             | 53 |
|   | Sorteren met het dialoogvenster                  | 54 |
|   | Het sorteren verfijnen                           | 55 |
|   | Nog verder verfijnen                             | 56 |
|   | Sorteren op kleur                                | 57 |
|   | Sorteren op celkleur, letterkleur of pictogram   | 57 |
|   | Sorteren volgens aangepaste lijst                | 59 |
|   | Een aangepaste sorteerlijst maken                | 59 |
|   | Aangepaste sorteerlijst ophalen                  | 60 |
|   | Sorteren op eigen volgorde met een langere lijst | 60 |
|   | De lijst filteren                                | 61 |
|   | Lijst omvormen naar tabel                        | 62 |
|   | Adressen filteren voor een congres               | 63 |
|   | Filteren in twee stappen                         | 64 |
|   | Filteren op kleinste of grootste getal           | 64 |
|   | Sorteren via Filter                              | 66 |
|   | Help! Sorteren neemt te veel rijen mee           | 67 |
|   | Gefilterde gegevens apart opslaan                | 67 |
|   | Het filter uitschakelen                          | 68 |
|   | Adressen ontdubbelen                             | 68 |
|   | Unieke adressen eruit halen                      | 69 |
| 4 | Persoonlijke brieven maken                       | 71 |
|   | Een mailing opzetten                             | 71 |
|   | Model voor een brief maken                       | 72 |
|   | Het samenvoegproces starten                      | 73 |
|   | Stap 1: kiezen voor brieven                      | 73 |
|   | Stap 2: je modelbrief kiezen                     | 74 |
|   | Stap 3: brief aan de adreslijst koppelen         | 74 |
|   | Stap 4: velden aan de brief toevoegen            | 75 |
|   | Stap 5: de brieven controleren                   | 80 |
|   | Stap 6: de brieven afdrukken                     | 81 |
|   | De volgende keer snel afdrukken                  | 82 |

l

| 5 | Waarden opzoeken met functies               | 83  |
|---|---------------------------------------------|-----|
|   | Werken met formules en functies             | 83  |
|   | Formule invoeren met de knop AutoSom        | 84  |
|   | Formule samenstellen met dialoogvenster     | 85  |
|   | Formule opstellen via Functie invoegen      | 87  |
|   | Formule invoeren door typen en klikken      | 88  |
|   | Zoeken naar waarden                         | 89  |
|   | De functie ZOEKEN                           | 89  |
|   | Twee lijsten vergelijken met ZOEKEN         | 90  |
|   | Tussenliggende waarde opzoeken              | 90  |
|   | Korting uit staffel halen                   | 91  |
|   | De functie VERT.ZOEKEN                      | 92  |
|   | Formule met VERT.ZOEKEN invoeren            | 93  |
|   | Zoeken met benaderen                        | 95  |
|   | Zoeken zonder benaderen                     | 96  |
|   | Help! Ik zie #N/B                           | 97  |
|   | Andere kolom weergeven                      | 97  |
|   | Help! Ik zie #VERW!                         | 98  |
|   | De functie HORIZ.ZOEKEN                     | 98  |
|   | Zoeken met of zonder benaderen              | 100 |
|   | Help! lk zie #N/B of #VERW!                 | 100 |
|   | Posten toekennen aan uitgaven               | 101 |
|   | Verticaal zoeken met geïmporteerde gegevens | 102 |
|   | Het probleem oplossen                       | 103 |
|   | De waarde uit de onderste cel weergeven     | 104 |
|   | Gegevens ophalen met andere functies        | 106 |
|   | De functie KIEZEN                           | 106 |
|   | De functie SCHAKELEN                        | 107 |
|   | De functie VERGELIJKEN                      | 109 |
|   | De functie INDEX                            | 110 |
|   | INDEX combineren met VERGELIJKEN            | 111 |
|   | Een tabel kantelen met INDEX                | 112 |
|   | Een tabel anders weergeven                  | 113 |

|          | Excel aan het werk |
|----------|--------------------|
| Gegevens | verwerken in Excel |
| 0        |                    |

| 6 | Database analyseren met functies                | 115 |
|---|-------------------------------------------------|-----|
|   | Grootste en kleinste waarden opzoeken           | 115 |
|   | De functies MAX en MIN                          | 115 |
|   | De functies MINA en MAXA                        | 117 |
|   | De functie GROOTSTE                             | 118 |
|   | Help! lk zie #GETAL!                            | 120 |
|   | De functie KLEINSTE                             | 120 |
|   | De functie MAX.ALS.VOORWAARDEN                  | 120 |
|   | Inhoud en getallen tellen                       | 122 |
|   | De functie AANTAL                               | 122 |
|   | De functie AANTALARG                            | 123 |
|   | Bepaalde gegevens tellen                        | 125 |
|   | De functie AANTAL.ALS                           | 125 |
|   | Tellen hoe vaak iemand voorkomt                 | 125 |
|   | Zoekwoord uit een cel halen                     | 126 |
|   | Stukjes tekst tellen                            | 127 |
|   | Bepaalde getallen tellen                        | 128 |
|   | Transacties op bepaalde datum tellen            | 128 |
|   | Naar cel verwijzen met vergelijkingsoperator    | 129 |
|   | Twee lijsten vergelijken met AANTAL.ALS         | 129 |
|   | Lijsten in verschillende werkbladen vergelijken | 130 |
|   | Op meer criteria tellen                         | 131 |
|   | De functie AANTALLEN.ALS                        | 131 |
|   | Meer criteria opgeven                           | 132 |
|   | Bedragen binnen een periode tellen              | 133 |
|   | Series getallen optellen                        | 134 |
|   | De functie SOM                                  | 134 |
|   | Formule met SOM sneller invoeren                | 136 |
|   | Selectief optellen met de functie SOM.ALS       | 136 |
|   | Soortgelijke getallen optellen                  | 137 |
|   | Zakelijke kilometers optellen                   | 138 |
|   | Zoeken in de hele kolom                         | 139 |
|   | Bedragen met BIJ en AF optellen                 | 139 |
|   | Criterium in een cel opgeven                    | 139 |
|   | Bedragen met dezelfde datum optellen            | 140 |
|   | Naar cel verwijzen met vergelijkingsoperator    | 141 |
|   | Bedragen van de laatste datum optellen          | 141 |

| Op meer criteria optellen                                                             | 142               |
|---------------------------------------------------------------------------------------|-------------------|
| De functie SOMMEN.ALS                                                                 | 143               |
| Meer criteria opgeven                                                                 | 144               |
| Bedragen binnen een periode optellen                                                  | 145               |
| Je functie krachtiger maken                                                           | 145               |
| De functie AGGREGAAT                                                                  | 146               |
| De functie SUBTOTAAL                                                                  | 150               |
| Het gemiddelde berekenen                                                              | 152               |
| De functie GEMIDDELDE                                                                 | 152               |
| Help! Ik zie #DELING.DOOR.0! of #DEEL/0!                                              | 154               |
| Schuivend gemiddelde berekenen                                                        | 154               |
| Cumulatief gemiddelde berekenen                                                       | 155               |
| Selectief gemiddelde berekenen                                                        | 155               |
| De functie GEMIDDELDE.ALS                                                             | 156               |
| Gemiddelde zonder nullen                                                              | 157               |
| Gemiddelde van één persoon berekenen                                                  | 158               |
| Gemiddelde op dezelfde dag berekenen                                                  | 159               |
| De functie GEMIDDELDEN.ALS                                                            | 160               |
| 7 Database analyseren                                                                 |                   |
| met voorwaardelijke opmaak                                                            | 163               |
| Cellen laten verkleuren                                                               | 163               |
| Bepaalde waarden laten opvallen                                                       | 164               |
| De gewenste kleur veranderen                                                          | 165               |
| Cellen met voorwaardelijke opmaak terugvinden                                         | 167               |
| Voorwaardelijke opmaak uitbreiden                                                     | 168               |
| Voorwaardelijke opmaak verwijderen                                                    | 168               |
| Opmaak bepalen met een formule                                                        | 169               |
| Vandaag en voorbije periode laten kleuren                                             | 169               |
| Overschrijdingen rood laten worden                                                    | 170               |
| Kleinste bedrag kleuren                                                               | 171               |
| Relatieve en absolute verwijzingen begrijpen                                          | 172               |
| Twee liisten vergeliiken met kleur                                                    | 174               |
| Voorkomende waarde in andere kolom kleuren                                            | 175               |
| Ongelijke cellen opsporen                                                             | 176               |
| Afwijkende spelling opsporen                                                          | 176               |
|                                                                                       | -                 |
| Groei en afname per artikel weergeven                                                 | 179               |
| Groei en afname per artikel weergeven<br>Top 5 verkleuren                             | 179<br>180        |
| Groei en afname per artikel weergeven<br>Top 5 verkleuren<br>Foutmelding onderdrukken | 179<br>180<br>181 |

|   | Balken in de cellen weergeven                              | 182 |
|---|------------------------------------------------------------|-----|
|   | Negatieve en positieve balken weergeven                    | 183 |
|   | Balk naast de cijfers houden                               | 184 |
|   | Schakeringen maken met kleurenschalen                      | 185 |
|   | Pictogrammen plaatsen                                      | 187 |
|   | Eigen grenzen instellen                                    | 187 |
| 8 | Gegevens samenvatten met een draaitabel                    | 189 |
|   | Overzicht scheppen met een draaitabel                      | 189 |
|   | De draaitabel voorbereiden                                 | 190 |
|   | Een draaitabel maken                                       | 191 |
|   | Help! 'De veldnaam van de draaitabel is ongeldig'          | 193 |
|   | De draaitabel inrichten                                    | 193 |
|   | De termen begrijpen                                        | 194 |
|   | Indeling verfijnen                                         | 195 |
|   | Namen en steden anders groeperen                           | 196 |
|   | Onderverdelen naar maanden                                 | 197 |
|   | Verfijnen per stad                                         | 197 |
|   | Maanden in kolommen weergeven                              | 198 |
|   | Rijen en kolommen verwisselen                              | 199 |
|   | Heip! IK ben een knop kwijt                                | 200 |
|   | Kijen onderverdelen<br>Hetzelfde berekenen met een formule | 200 |
|   | Andere berekenen met een formule                           | 201 |
|   | Andere berekening opvragen                                 | 201 |
|   | Alle subtotalen togoliik vorwiideren                       | 203 |
|   | Alle subtotalen van één rij vonwijderen                    | 203 |
|   | Totalen kiezen                                             | 203 |
|   | De dreattabel anmaken                                      | 204 |
|   | Correctioner van de draaitabel vernieuwen                  | 205 |
|   | Brongegevens controloren                                   | 200 |
|   | Datums in maanden groeperen                                | 200 |
|   | Filteren in de draaitabel                                  | 207 |
|   | Het filteren verfiinen                                     | 210 |
|   | Filteren van buiten de draaitabel                          | 210 |
|   | Sorteren in de draaitabel                                  | 212 |
|   | Rijen in de draaitabel sorteren                            | 213 |
|   | Help! De draaitabel sorteert niet goed                     | 213 |
|   |                                                            |     |

| Achterliggende getallen oproepen            | 214 |
|---------------------------------------------|-----|
| Voor iedereen een eigen werkblad maken      | 215 |
| Selecteren met slicers                      | 216 |
| Meer personen selecteren                    | 217 |
| Meer slicers maken                          | 218 |
| Slicers verwijderen                         | 219 |
| Draaitabel verwijderen                      | 219 |
| Samenvatting weergeven met een draaigrafiek | 219 |
| Een draaigrafiek maken                      | 219 |
| Veldknoppen verbergen                       | 221 |
| Index                                       | 223 |

## Hoofdstuk

## Werken met een lijst met gegevens

Met Excel kun je uitstekend lijsten bijhouden. Denk aan een lijst met de adressen van je familie, je klantenkring of je vereniging, of een overzicht van je muziekverzameling; zo'n lijst wordt een database genoemd. Je leest in dit hoofdstuk hoe je een lijst opzet en gegevens invoert. Met een paar trucjes gaat dat gemakkelijk en snel. Je bespaart een hoop tikwerk als je reeksen maakt met de vulgreep.

Gegevens uit een ander programma als Word of Access kun je exporteren naar Excel of opslaan als een csv-bestand. Vervolgens importeer je die gegevens in Excel. Ook een download van bankgegevens is vaak een csv-bestand. Je leest hoe je die gegevens overzichtelijk over kolommen verdeelt.

## Een adreslijst opzetten

Een lijst met gegevens wordt ook wel een database genoemd. Je leert een database opzetten aan de hand van een praktisch voorbeeld: een adreslijst. Je bedenkt eerst welke gegevens je van iedere persoon wilt bijhouden. Voor de hand liggen de voornaam, de achternaam, het adres en de postcode met woonplaats. Verder wil je misschien het telefoonnummer noteren, het e-mailadres, de geboortedatum enzovoort. Deze gegevens zet je in een tabel: je plaatst in iedere cel een stukje informatie. In de adreslijst zet je de kenmerken die bij dezelfde persoon horen, naast elkaar in dezelfde rij. Dezelfde soort gegevens plaats je onder elkaar, dus je zet alle plaatsnamen in dezelfde kolom, de achternamen in een andere kolom enzovoort.

Om te beginnen voer je in rij 2 je eigen naam in (in rij 1 komen zo meteen de kopjes).

Typ in cel A2 je voornaam. Typ in B2 het tussenvoegsel (zoals de en van de) als je naam dat heeft. Typ in C2 je achternaam, in D2 je adres en in E2 je postcode met je woonplaats.

Wil je die twee liever apart noteren, typ dan je postcode in E2 en je woonplaats in F2. Daarnaast kun je nog je telefoonnummer typen, je geboortedatum en wat je verder wilt toevoegen. Gebruik voor elk onderdeel een eigen cel.

|   | A   | В  | С     | D           | E          | F   |  |
|---|-----|----|-------|-------------|------------|-----|--|
| 1 |     |    |       |             |            |     |  |
| 2 | Wim | de | Groot | Wasstraat 2 | 9876 XLEmm | ien |  |
| 3 |     |    |       |             |            |     |  |

Afbeelding 1.1

Je adreslijst is in feite een database. Het begint eenvoudig.

## Kopjes boven de kolommen typen

Zoals gezegd komen dezelfde soort gegevens onder elkaar. Nu je eigen naam er als voorbeeld in staat, zie je eenvoudig wat er in welke kolom komt. Je voorziet nu elke kolom van een eigen opschrift.

Typ in cel A1 Voornaam, typ in B1 tussen of tv (als afkorting van 'tussenvoegsel'), typ in C1 Achternaam, in D1 Adres, gevolgd door Postcode Woonplaats in E1.

Wil je deze apart houden, typ dan in E1 Postcode en in F1 Woonplaats.

Je kunt de opschriften voor de duidelijkheid vet maken, midden in hun cel plaatsen en een opvallende kleur geven. Selecteer hiervoor rij 1 door een klik op het rijnummer. Klik in het tabblad Start op de knop **Vet**, klik op de knop **Centreren** en kies via het pijltje bij de knop **Opvulkleur** de kleur geel.

|   | A        | В  | С          | D           | E        | F          | G         | Н        | I      |
|---|----------|----|------------|-------------|----------|------------|-----------|----------|--------|
| 1 | Voornaam | tv | Achternaam | Adres       | Postcode | Woonplaats | Geb.datum | Telefoon | E-mail |
| 2 | Wim      | de | Groot      | Wasstraat 2 | 9876 XL  | Emmen      | 7-3-1959  |          |        |
| 3 |          |    |            |             |          |            |           |          |        |
| 4 |          |    |            |             |          |            |           |          |        |

#### Afbeelding 1.2

Dit is het raamwerk van de adreslijst.

#### Termen in een lijst met gegevens

De hele lijst wordt een database genoemd. Een rij met bij elkaar horende gegevens naast elkaar heet een *record*. Een kolom met soortgelijke gegevens is een veld. De opschriften boven de kolommen heten veldnamen.

## Kolombreedte automatisch aanpassen

Je zult merken dat sommige kolommen niet breed genoeg zijn om de hele inhoud te tonen, waardoor bijvoorbeeld een naam niet helemaal zichtbaar is. En de kolom met tussenvoegsels mag best smaller. Je past de breedte van een kolom als volgt automatisch aan. Plaats de muisaanwijzer op de rechterkant van het vlakje met de kolomletter, bijvoorbeeld op het lijntje tussen de letters E en F; de muisaanwijzer krijgt de vorm van een zwart kruis met twee pijltjes. Dubbelklik op de kolomscheiding; de breedte van de kolom wordt automatisch aangepast zodat de langste tekst van die kolom erin past.

Je kunt de breedte van meer kolommen tegelijk aanpassen. Selecteer hiervoor de desbetreffende kolommen en dubbelklik op de scheiding tussen een van de geselecteerde kolomletters; de breedte van die kolommen wordt automatisch aangepast.

|   | А   | В  | С     | D           | E         | ₽ (4          | G |  |
|---|-----|----|-------|-------------|-----------|---------------|---|--|
| 1 |     |    |       |             |           | $\mathcal{P}$ |   |  |
| 2 | Wim | de | Groot | Wasstraat 2 | 9876 XLEm | imen          |   |  |
| 3 |     |    |       |             |           |               |   |  |
|   |     |    |       |             |           |               |   |  |

|   | А   | В  | С     | D           | E            | F | G |
|---|-----|----|-------|-------------|--------------|---|---|
| 1 |     |    |       |             |              |   |   |
| 2 | Wim | de | Groot | Wasstraat 2 | 9876 XLEmmen |   |   |
| 3 |     |    |       |             |              |   |   |

#### Afbeelding 1.3

Met een dubbelklik op de kolomscheiding pas je automatisch de kolombreedte aan.

## Muzieklijst bijhouden

Je kunt ook een lijst van je favoriete muziek bijhouden. Hierin komen de gegevens van een muziekstuk in dezelfde rij naast elkaar. Als voorbeeld nemen we de Top 2000 van eind 2019.

- De plaats op de ranglijst komt in kolom A.
- De naam van de artiest of van de groep komt in kolom B.
- In kolom C komt de naam van het muziekstuk.
- In kolom D vermeld je het jaartal.
- Verder kun je in kolom E de muziekstijl van dit nummer noteren, zoals reggae, rap, rock, middle of the road, nederpop enzovoort.

|   | Α    | В                  | C                  | D    | E                 |
|---|------|--------------------|--------------------|------|-------------------|
| 1 | Rang | Naam / Groep       | Muziekstuk         | Jaar | Top 2000 van 2019 |
| 2 | 1    | Bohemian Rhapsody  | Queen              | 1975 |                   |
| 3 | 2    | Hotel California   | Eagles             | 1977 |                   |
| 4 | 3    | Piano Man          | Billy Joel         | 1974 |                   |
| 5 | 4    | Roller Coaster     | Danny Vera         | 2019 |                   |
| 6 | 5    | Stairway To Heaven | Led Zeppelin       | 1971 |                   |
| 7 | 6    | Avond              | Boudewijn de Groot | 1997 |                   |

#### Afbeelding 1.4

Met hetzelfde gemak houd je in een database je favoriete muziek bij.

## Ledenadministratie opzetten

Houd je voor je (sport)vereniging de ledenadministratie bij, dan neem je de eerste kolommen voor de adresgegevens. Boven de volgende kolom typ je het opschrift Team en daarin noteer je het team waarin de desbetreffende persoon speelt, zoals C1, D2, Senioren, Veteranen enzovoort.

Je kunt de leden van dezelfde teams bij elkaar zetten door de ledenlijst te sorteren; in hoofdstuk 3 lees je hoe dat werkt.

| A        | В                                                                                            | С                                                                                                    | D                                                                                                    | E                                                                                                    | F                                                                                                    | G                                                                                                    |
|----------|----------------------------------------------------------------------------------------------|----------------------------------------------------------------------------------------------------|----------------------------------------------------------------------------------------------------|----------------------------------------------------------------------------------------------------|----------------------------------------------------------------------------------------------------|----------------------------------------------------------------------------------------------------|
| Voornaam | tv                                                                                           | Achternaam                                                                                             | Adres                                                                                                    | Postcode                                                                                                    | Woonplaats                                                                                                    | Team                                                                                                    |
| Tineke   | de                                                                                           | Reiger                                                                                                 | Rietplas 33                                                                                                    | 7872 XL                                                                                                    | Emmen                                                                                                    | C1                                                                                                    |
| Anja     | de                                                                                           | Reiger                                                                                                 | Vijverstraat 45                                                                                                    | 7872 XL                                                                                                    | Emmen                                                                                                    | C1                                                                                                    |
| Harma    |                                                                                              | Haas                                                                                                   | Legerstraat 78                                                                                                    | 7872 XH                                                                                                    | Emmen                                                                                                    | D2                                                                                                    |
| Simon    |                                                                                              | Haas                                                                                                   | Legerstraat 78                                                                                                    | 7872 XH                                                                                                    | Emmen                                                                                                    | D2                                                                                                    |
| Meindert |                                                                                              | Paard                                                                                                  | Kastanjelaan 3                                                                                                    | 7872 XL                                                                                                    | Emmen                                                                                                    | D2                                                                                                    |
| Bob      | van                                                                                          | Duuren                                                                                                 | Triosingel 38                                                                                                    | 3872 XL                                                                                                    | Culemborg                                                                                                    | Senioren                                                                                                    |
| Henk     | de                                                                                           | Eekhoorn                                                                                               | Eik 3                                                                                                    | 7872 LS                                                                                                    | Emmen                                                                                                    | Senioren                                                                                                    |
| Evert    |                                                                                              | Egel                                                                                                   | Weidelaan 21                                                                                                    | 7872 BL                                                                                                    | Emmen                                                                                                    | Senioren                                                                                                    |
| Wim      | de                                                                                           | Groot                                                                                                  | Wasstraat 2                                                                                                    | 7872 LS                                                                                                    | Emmen                                                                                                    | Veteranen                                                                                                    |
|          | A<br>Voornaam<br>Tineke<br>Anja<br>Harma<br>Simon<br>Meindert<br>Bob<br>Henk<br>Evert<br>Wim | A B   Voornaam tv   Tineke de   Anja de   Harma Simon   Simon Meindert   Bob van   Henk de   Evert Wim | A B C   Voornaam tv Achternaam   Tineke de Reiger   Anja de Reiger   Harma Haas Haas   Simon Haas Paard   Bob van Duuren   Henk de Eekhoorn   Evert Egel   Wim de Groot | ABCDVoornaamVAchternaamAdresTinekedeReigerRietplas 33AnjadeReigerVijverstraat 45HarmaHaasLegerstraat 78SimonHaasLegerstraat 78MeindertPaardKastanjelaan 3BobvanDuurenTriosingel 38HenkdeEekhoornEik 3EvertEgelWeidelaan 21WimdeGrootWasstraat 2 | ABCDEVoornaamtvAchternaamAdresPostcodeTinekedeReigerRietplas 337872 XLAnjadeReigerVijverstraat 457872 XLHarma-HaasLegerstraat 787872 XHSimon-HaasLegerstraat 787872 XLMeindert-PaardKastanjelaan 37872 XLBobvanDuurenTriosingel 383872 XLHenkdeEekhoornEik 37872 LSEvert-EgelWeidelaan 217872 LSWimdeGrootWasstraat 27872 LS | ABCDEFVoornaamtvAchternaamAdresPostcodeWoonplaatsTinekedeReigerRietplas 337872 XLEmmenAnjadeReigerVijverstraat 457872 XLEmmenHarma-HaasLegerstraat 787872 XHEmmenSimon-HaasLegerstraat 787872 XHEmmenMeindert-PaardKastanjelaan 37872 XLEmmenBobvanDuurenTriosingel 383872 XLCulemborgHenkdeEekhoornEik 37872 LSEmmenEvert-EgelWeidelaan 217872 LSEmmen |

#### Afbeelding 1.5

Zo zet je de leden van je voetbalvereniging in teams bij elkaar.

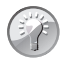

#### Voorbeelden downloaden

Bij deze uitleg horen de volgende werkmappen. In Hs 1 Adreslijst DATA.xlsx staan alvast enkele adressen als voorbeeld en Hs 1 Muzieklijst.xlsx is de top 2000. Hs 1 Adreslijst LEEG.xlsx, Hs 1 Ledenadmin Voetbal.xlsx en Hs 1 Muzieklijst.xlsx zijn lege modellen die je zelf kunt vullen met je gegevens.

## De lijst vullen met gegevens

Nu vul je de lijst verder met gegevens. Op de volgende lege rij typ je onder het kopje **Voornaam** de voornaam van de volgende persoon, in de kolom **tv** (of **tussen**) het eventuele tussenvoegsel, onder **Achternaam** de achternaam enzovoort.

## Speciale tekens typen

Namen als Daniël en Bløf hebben een speciale letter (het zogeheten diakritische teken). Je stelt zo'n letter als volgt samen. Klik, als je het speciale teken moet invoeren, in het tabblad Invoegen op **Symbool**. Zorg dat het tabblad Symbolen is geselecteerd. Kies in dat venster bij **Lettertype** de groep (**normale**  **tekst**), zoek het teken op; met de pijltoetsen navigeer je hier snel doorheen. Klik op **Invoegen** om het teken in de cel te plaatsen. Of dubbelklik op het gewenste teken.

Klik op **Sluiten**, maak de tekst in de cel af en druk op de Enter-toets om de naam in te voeren.

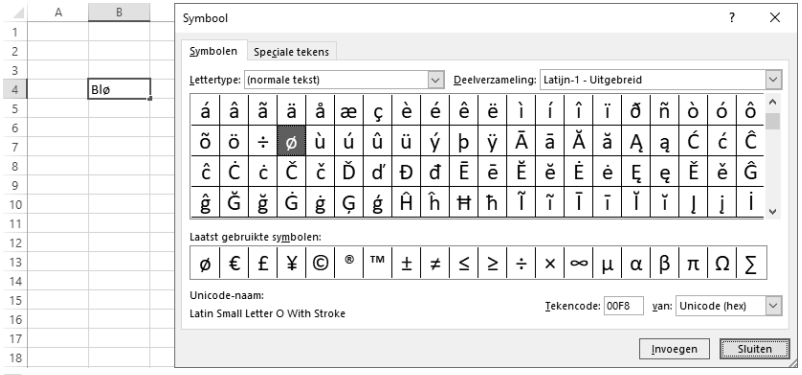

Afbeelding 1.6

Klik in het tabblad Invoegen op Symbool en je kunt allerlei speciale tekens invoegen.

Dit is een beetje omslachtig; voor een aantal tekens kan het handiger met toetsen. Hoe het typen van speciale tekens werkt, hangt af van de taal die is ingesteld voor jouw toetsenbord.

- Mogelijk is Windows bij jou zo ingesteld, dat op je toetsenbord de zogeheten dode toets werkt. Om bijvoorbeeld een é te typen typ je een enkel aanhalingsteken; er gebeurt nog niets. Typ de letter e en de é verschijnt op je scherm. Wil je alleen een apostrof, dan typ je na het enkele aanhalingsteken een spatie.
- Of je moet de é als volgt samenstellen. Houd de Ctrl-toets ingedrukt en typ een enkel aanhalingsteken. Laat de Ctrl-toets los en typ de letter e; de é verschijnt op je scherm. Voor alleen een apostrof typ je gewoon het enkele aanhalingsteken.

### **Telefoonnummers opmaken**

Als je telefoonnummers invoert, kan de eerste nul wegvallen. Je typt bijvoorbeeld 0345473392 en er blijft 345473392 over. Als je de telefoonnummers invoert met een streepje (of spatie) tussen netnummer en abonneenummer, doet zich dit niet voor.

Wil je de telefoonnummers toch invoeren zonder een streepje of spatie, dan voorkom je het wegvallen van de nul als je de kolom opmaakt voordat je

gegevens invoert. Dat gaat als volgt. Selecteer de kolom voor de telefoonnummers en klik met de rechtermuisknop op zijn kolomletter; dit opent een menu. Kies **Celeigenschappen**; het venster Celeigenschappen gaat open. Kies de optie **Speciaal** en kies onder Type de optie **Telefoonnummer**. Voer hierna de telefoonnummers in.

Voor lezers in België: als je op Speciaal klikt en het vak onder Type is leeg, dan is onder in dit venster onder Locatie de optie Nederlands (België) ingesteld. Kies je met de keuzelijst onder Locatie voor Nederlands (standaard), dan krijg je wel de genoemde keuzes.

### **Geboortedatums opmaken**

Houd je de geboortedatum van mensen bij, dan typ je boven in een kolom het kopje Geboortedatum en vul je die kolom met de geboortedatums.

Toont Excel deze geboortedatums na het invoeren niet zoals je wenst, geef dan de hele kolom de opmaak Datum. Klik hiervoor met de rechtermuisknop op de desbetreffende kolomletter; dit opent een menu. Kies **Celeigenschappen**; het venster Celeigenschappen gaat open. Of klik op de kolomletter en druk op de sneltoets Ctrl+1 (Ctrl-toets en cijfer één).

Klik in dat venster in het tabblad Getal op de optie **Datum**, onder Type stel je in hoe de datums eruit moeten zien. Wil je geen streepjes in de datums, kies dan eerst een datumopmaak en vervang via Aangepast de streepjes door spaties.

## Handelingen ongedaan maken

Als je je hebt vergist, kun je de laatste handeling ongedaan maken. Klik hiervoor in de werkbalk **Snelle toegang** op de knop **Ongedaan maken**; je laatste bewerking wordt ongedaan gemaakt. Of gebruik de sneltoets Ctrl+Z. Dit is een van de belangrijkste sneltoetsen om te onthouden!

U

D

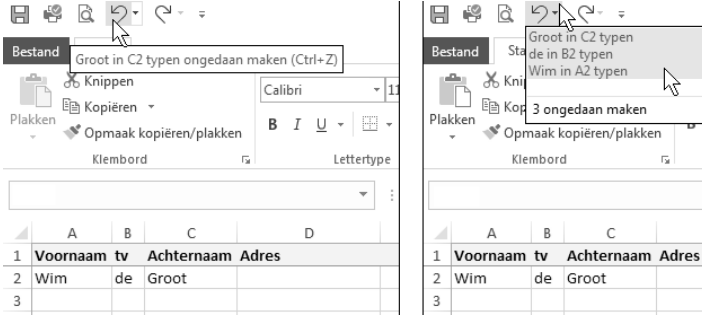

Afbeelding 1.7

Je keert op je schreden terug met Ongedaan maken.

Klik nogmaals op **Ongedaan maken**; ook de voorlaatste stap wordt teruggedraaid enzovoort. Zo kun je een aantal stappen herstellen. Ongedaan maken gaat altijd in omgekeerde volgorde. Dit geldt niet alleen voor het invoeren van gegevens, maar ook voor handelingen als opmaken, knippen en kopiëren.

Klik je op het pijltje naast de knop **Ongedaan maken**, dan zie je een lijst met bewerkingen die je hebt gedaan. Hoe lager je de muisaanwijzer hierin plaatst, des te meer bewerkingen je selecteert om ongedaan te maken (onderaan zie je het aantal). Klik en alle geselecteerde bewerkingen worden ongedaan gemaakt.

## Automatisch aanvullen

Heb je een naam eenmaal ingevoerd en wil je die voor de tweede keer typen, kijk dan even naar je beeldscherm. Je hebt bijvoorbeeld al eens **Amsterdam** ingevoerd en een volgende persoon woont daar ook. Typ alleen een a (dat mag als kleine letter). Kijk naar de cel en je ziet dat Excel daar **amsterdam** van maakt (als dat de enige plaats met een a is). Druk op de Enter-toets; de hele plaatsnaam wordt ingevoerd, met een hoofdletter.

|   | E        | F          |   | E        | F          |   | E        | F          |
|---|----------|------------|---|----------|------------|---|----------|------------|
| 1 | Postcode | Woonplaats | 1 | Postcode | Woonplaats | 1 | Postcode | Woonplaats |
| 2 | 7872 LS  | Emmen      | 2 | 7872 LS  | Emmen      | 2 | 7872 LS  | Emmen      |
| 3 | 7872 XL  | Culemborg  | 3 | 7872 XL  | Culemborg  | 3 | 7872 XL  | Culemborg  |
| 4 | 1100 AA  | Amsterdam  | 4 | 1100 AA  | Amsterdam  | 4 | 1100 AA  | Amsterdam  |
| 5 | 7872 BL  | Emmen      | 5 | 7872 BL  | Emmen      | 5 | 7872 BL  | Emmen      |
| 6 |          |            | 6 |          |            | 6 |          |            |
| 7 | 1100 AA  | amsterdam  | 7 | 1100 AA  | Amsterdam  | 7 | 1100 AA  | Amsterdam  |
| 8 |          |            | 8 | 1180 AA  |            | 8 | 1180 AA  | Amstelveen |
| 9 |          |            | 9 |          |            | 9 |          |            |

#### Afbeelding 1.8

Staat Amsterdam al in de lijst, dan typ je voortaan alleen de eerste letter(s) en doet Excel de rest.

Excel houdt bij welke teksten al in deze kolom voorkomen en vult aan wat je typt. Wil je echter een andere naam invoeren die met dezelfde letters begint, bijvoorbeeld Amstelveen, negeer dan het voorstel van Excel en typ de plaatsnaam volledig.

Als twee namen met dezelfde letters beginnen, gebeurt er nog niets. Stel, **Amsterdam** en **Amstelveen** komen in de kolom voor. Typ je amste, dan doet Excel nog geen voorstel, omdat het een van beide kan zijn. Nadat je amster hebt getypt, vult het programma dat aan tot **Amsterdam**.

Werkt dit bij jou nog niet, schakel deze functie dan even in. Klik hiervoor op de tab Bestand, klik op **Opties**, klik op **Geavanceerd** en schakel de optie in: **Automatisch aanvullen van celwaarden activeren**.

## Snel kopiëren

Moet je een naam invoeren die al ergens in de lijst voorkomt, dan kun je die naam ook kopiëren. Met sneltoetsen gaat dat het snelst. Klik in de cel met de naam en druk op Ctrl+C om de inhoud te kopiëren. Klik op de doelcel en druk op de Enter-toets; de naam wordt geplakt.

Een voetbalvereniging heeft een aantal teams en bij de leden van hetzelfde team moet je steeds de teamnaam invoeren. Die hoef je niet steeds opnieuw te typen, je kunt een teamnaam kopiëren en in diverse cellen plakken. Klik op een cel met een teamnaam en druk op Ctrl+C, klik in een andere cel en druk op Ctrl+V, klik in nog een andere cel, druk weer op Ctrl+V enzovoort. Zo kun je ook een plaatsnaam naar diverse cellen kopiëren.

Wil je een aantal cellen onder elkaar vullen met dezelfde teamnaam of plaatsnaam, voer die dan door met de vulgreep (het blokje rechtsonder in de actieve cel); zie de volgende paragraaf.

|    | E | F        | G          | Н   | 1      | J         |
|----|---|----------|------------|-----|--------|-----------|
| 1  |   | Postcode | Woonplaats |     | Team   | Geb.datum |
| 2  |   |          | Emmen 🧹    |     | C1     |           |
| 3  |   |          | Emmen 🗸    | Y . | C1     |           |
| 4  |   |          | Emmen      |     | D2     |           |
| 5  |   |          | Emmen      |     | D2     |           |
| 6  |   |          | Emmen      |     | D2     |           |
| 7  |   |          | Emmen      |     | D2     |           |
| 8  |   |          | Emmen      |     | D2     |           |
| 9  |   |          | Emmen      | ,   | D2     |           |
| 10 |   |          |            | ÷   |        |           |
| 11 |   |          | vulgreep   |     | Ctrl+D |           |
| 12 |   |          |            |     |        |           |
|    |   |          |            |     |        |           |

#### Afbeelding 1.9

Met kopiëren vul je je lijst snel.

## Snel reeksen maken

De rechter benedenhoek van de cel waarin je staat, heeft een blokje; dat is de vulgreep. Als je de muisaanwijzer erop houdt, verandert deze van de gewone dikke witte plus in een dun zwart plusteken.

Hiermee kun je kopiëren. Typ bijvoorbeeld een plaatsnaam en druk op de Enter-toets. Klik op de cel met die plaatsnaam en sleep de vulgreep met ingedrukte linkermuisknop omlaag; de plaatsnaam wordt omlaag gekopieerd.

Met de vulgreep maak je supersnel oplopende reeksen. Je wilt bijvoorbeeld een serie datums onder elkaar. Typ de eerste datum, bijvoorbeeld 1-3 en druk op de Enter-toets. Klik op de cel met die datum en sleep de vulgreep met ingedrukte linkermuisknop omlaag. Je ziet dat er automatisch een reeks wordt gemaakt. In een wit label bij het plusteken zie je intussen wat Excel in de volgende cellen zal zetten. Laat de muisknop los als de serie datums lang genoeg is. Deze functie heet Doorvoeren en werkt ook als je opzij sleept.

Zo maak je ook snel een serie getallen. Typ een 1 in een willekeurige cel en druk op de Enter-toets. Klik in de cel met de 1, klik op de vulgreep, houd de Ctrl-toets ingedrukt en sleep de vulgreep omlaag. Als je ver genoeg hebt doorgeteld, laat je de muisknop los.

Sleep je de vulgreep omlaag zonder de Ctrl-toets ingedrukt te houden, dan wordt die 1 gekopieerd en krijg je een serie enen onder elkaar.

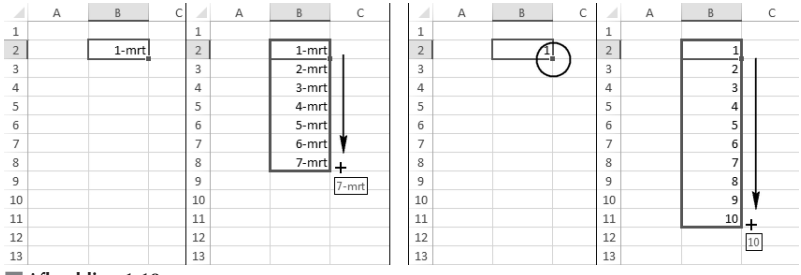

#### Afbeelding 1.10

Met de vulgreep maak je snel reeksen van getallen of datums.

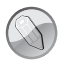

#### Doorvoeren met minimenu

Wil het nog niet meteen lukken met de vulgreep en tegelijk de Ctrltoets, klik dan op de blauwwitte knop die verschijnt zodra je de linkermuisknop loslaat; er verschijnt een menu. Kies de optie **Reeks doorvoeren**.

#### Andere reeksen doorvoeren

Met de vulgreep kun je ook andere reeksen maken. Let op: bij de volgende voorbeelden houd je tijdens het slepen aan de vulgreep de Ctrl-toets *niet* ingedrukt.

- Typ jan of januari in een cel, druk op de Enter-toets en sleep aan de vulgreep van die cel. De andere maanden van het jaar komen erbij. Na december gaat Excel verder met januari.
- Begin je met ma of met maandag, dan krijg je met de vulgreep de andere dagen van de week erbij.
- Typ Week 1 en het wordt voortgezet met Week 2, Week 3.
- Begin met Rembrandtlaan 13 en de vulgreep gaat verder met Rembrandtlaan 14, Rembrandtlaan 15.

Na 1e kwartaal komt automatisch 2e kwartaal enzovoort. En na 4e kwartaal 2020 volgt vanzelf 1e kwartaal 2021!

|    | А | В   | С    | D  | E  | F      | G      | Н                | I. | J                | К    |
|----|---|-----|------|----|----|--------|--------|------------------|----|------------------|------|
| 1  |   |     |      |    |    |        |        |                  |    |                  |      |
| 2  |   | jan |      | ma |    | Week 1 |        | Rembrandtlaan 13 |    | 1e kwartaal 2020 |      |
| 3  |   | feb |      | di |    | Week 2 | I      | Rembrandtlaan 14 |    | 2e kwartaal 2020 | 1    |
| 4  |   | mrt |      | wo |    | Week 3 |        | Rembrandtlaan 15 |    | 3e kwartaal 2020 |      |
| 5  |   | apr |      | do |    | Week 4 |        | Rembrandtlaan 16 |    | 4e kwartaal 2020 | +    |
| 6  |   | mei |      | vr |    | Week 5 |        | Rembrandtlaan 17 | +  | 4e kwartaa       | 2020 |
| 7  |   | jun |      | za |    | Week 6 |        | Rembrandtlaan 17 |    |                  |      |
| 8  |   | jul |      | zo | +  | Week 7 | +      |                  |    |                  |      |
| 9  |   |     | liul |    | zo |        | Week 7 |                  |    |                  |      |
| 10 |   |     |      |    |    |        |        |                  |    |                  |      |

#### Afbeelding 1.11

De vulgreep. Die mag met recht aanvulgreep heten.

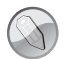

#### Vulgreep slepen met of zonder Ctrl-toets?

Om datums voort te zetten, maanden, weken of tekst gevolgd door een getal, sleep je gewoon aan de vulgreep. Maar als je een getal wilt doorvoeren, zoals 1 of 2020, houd dan de Ctrl-toets ingedrukt als je de vulgreep omlaag sleept; de getallenreeks wordt dan voortgezet. Als je bij een getal de vulgreep omlaag sleept en de Ctrl-toets *niet* ingedrukt houdt, wordt dat getal gekopieerd.

### Doorvoeren in grotere stappen

Excel kan reeksen in stappen doorvoeren als je het programma even duidelijk maakt hoe groot die stappen moeten zijn. Je typt hiervoor de eerste twee waarden onder elkaar. Excel kijkt dan hoe groot de stap ertussen is en voert de reeks door.

Stel, je wilt een serie even getallen onder elkaar hebben. Typ in een cel 2 en daaronder 4. Selecteer deze beide cellen, klik op de vulgreep en sleep omlaag. Excel ziet dat het verschil hiertussen 2 is en telt in de volgende cellen verder: 6, 8 enzovoort.

Dit werkt ook als het getal achter een woord staat, zoals in een adres. Typ Rembrandtlaan 13 en typ in de cel daaronder Rembrandtlaan 15. Selecteer beide cellen en sleep de vulgreep omlaag. Je krijgt de volgende adressen met oneven huisnummers.

Wil je een serie datums met steeds een week ertussen? Dan typ je de eerste twee datums, bijvoorbeeld 1-1-2021 en 8-1-2021. Selecteer deze beide cellen en sleep aan de vulgreep; de vrijdagen van 2021 verschijnen onder elkaar.

Vind je het gedoe met de Ctrl-toets lastig (zie het kader hierboven), typ dan in een cel 1 en daaronder 2. Selecteer deze beide cellen, klik op de vulgreep en sleep die met ingedrukte linkermuisknop omlaag. Zo help je Excel op weg en telt het programma automatisch verder.